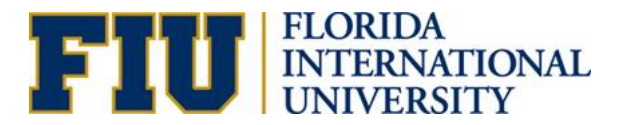

# **Creating New and Updating Existing Departments**

### INTRODUCTION

The Activity Number & Department Maintenance Request eForm consolidates the HR and financial processes of creating and updating departments & activity numbers.

#### Who completes the form?

The HR Liaison/Finance Manager or any other individual within the unit is able to complete the form. If any other individual besides the HR Liaison completes New Department Request or Department Changes, the HR Liaison must be informed in order to ensure the integrity of the data.

#### Form Location

PantherSoft HR Main Menu>Self Service>Employee Resources>Employee Forms>Compensation Forms

| Academ          | ic Affairs Forms                                 |
|-----------------|--------------------------------------------------|
| Benefits        | Forms                                            |
| Com pen         | isation Forms                                    |
| ⇒ <u>Activi</u> | ty Number & Department Maintenance Request eForm |
| ⇒ <u>Additi</u> | ional Compensation Request                       |
| ⇒ <u>Admi</u>   | nistrative/Staff Change In Status Form           |
| Em ploy e       | ee Labor Relations Form s                        |
| Em ploy e       | ee Records Forms                                 |
| Equal O         | pportunity Programs & Diversity Forms            |
| Payroll F       | Forms                                            |
| Recruit         | nent Form s                                      |

The Activity Number & Maintenance Department Request Form is used to initiate the following requests:

| Division of Business and Finance                                                      |                                                            |                       |              |   |  |  |
|---------------------------------------------------------------------------------------|------------------------------------------------------------|-----------------------|--------------|---|--|--|
| Requested By:<br>Email Address:                                                       | Roaryhrstuser@fiu.edu                                      | Contact Phone Number: | 305-348-6094 | 1 |  |  |
| Select a transaction<br>New Departmen<br>New Activity Num<br>Department Char<br>Start | <b>n to proceed:</b><br>t Request<br>mber Request<br>anges |                       |              |   |  |  |

<u>New Department Request</u>: A department that does not exist in the university. A department is a nine-digit number that identifies an organizational unit. In order for a department to be created, it must meet the following criteria:

- i. Serve a distinct function or discipline
- ii. Have a manager with subordinates
- iii. Have a budget

<u>New Activity Number Request</u>: See the <u>Office of the Controller forms website</u> for instructions.

**Department Changes**: This request is when changes to an existing department are needed. The changes can include, but are not limited to the following:

- Department Description
- Department Manager
- Primary & Secondary Expense Managers
- Primary & Secondary HR Contacts
- Location

## **PROCESS OF CREATING A NEW DEPARTMENT**

**Step 1:** Locate the "Activity Number & Department Maintenance Request eForm" within PantherSoft HR under Self-Service>Employee Resources>Employee Forms> Compensation Forms.

| FIU                                                                      |
|--------------------------------------------------------------------------|
| Favorites Main Menu > Self Service > Employee Resources > Employee Forms |
|                                                                          |
| Academic Affairs Forms                                                   |
| Benefits Forms                                                           |
| Compensation Forms                                                       |
| ⇒ Activity Number & Department Maintenance Request eForm                 |
| ⇒ Additional Compensation Request                                        |
| ⇒ <u>Administrative/Staff Change In Status Form</u>                      |
| Employee Labor Relations Forms                                           |
| Employee Records Forms                                                   |
| Equal Opportunity Programs & Diversity Forms                             |
| Payroll Forms                                                            |
| Recruitment Forms                                                        |

Step 2: Choose "New Department Request."

| Division of Busine                                                                                   | FLORIDA<br>NTERNATIONAL<br>UNIVERSITY<br>ss and Finance/Division of Hurr | an Resources          |              |  |
|----------------------------------------------------------------------------------------------------|--------------------------------------------------------------------------|-----------------------|--------------|--|
| Requested By:<br>Email Address:                                                                      | . Roary<br>hrtstuser@fiu.edu                                             | Contact Phone Number: | 305-348-4996 |  |
| Select a transaction <ul> <li>New Departme</li> <li>New Activity N</li> <li>Department Cl</li> </ul> | to proceed:<br>ent Request<br>umber Request<br>nanges                    |                       |              |  |

Step 3: Complete the fields.

Note: The requester will need to complete all the fields. If the requester is NOT the HR Liaison, the HR Liaison must be informed of the request.

|                                                                                         |                                                             | н                           | R Department Request   |                                       | December 14, 2016 |
|-----------------------------------------------------------------------------------------|-------------------------------------------------------------|-----------------------------|------------------------|---------------------------------------|-------------------|
| Requested By:                                                                           | Roary                                                       |                             |                        |                                       |                   |
| Effective Date: 1                                                                       | 2/14/2016                                                   |                             |                        |                                       |                   |
| Parent Departm                                                                          | ent:                                                        | Department                  | Department Description | Business Unit:                        | ۲                 |
| Proposed New D                                                                          | epartment:                                                  | Department                  | Department Description | Location: Select                      |                   |
| Please select the<br>that the new dep                                                   | e area<br>ptID's budget is under                            | Select                      |                        | ¥                                     |                   |
| (Departments                                                                            | Roll up Departments<br>that report to the new<br>Department | Department):<br>Description |                        |                                       |                   |
| Add Rows Delete                                                                         | Rows                                                        | Managarit                   | lama                   |                                       |                   |
| Department Man                                                                          | ager: Pantner ID                                            | Manager M                   | lame                   |                                       |                   |
| Primary Expense                                                                         | / Asset Manager:                                            |                             |                        |                                       |                   |
| Panther ID<br>Secondary Exper                                                           | Manager Nan                                                 | e                           |                        |                                       |                   |
| Panther ID                                                                              | Manager Nan                                                 | e                           |                        |                                       |                   |
| Primary HR Conta                                                                        | act:                                                        |                             |                        |                                       |                   |
| Panther ID                                                                              | Contact Nam                                                 | 3                           |                        |                                       |                   |
| Secondary HR Co                                                                         | ontact:                                                     |                             |                        |                                       |                   |
| Panenei 10                                                                              | Contact Ham                                                 |                             | 0                      |                                       |                   |
|                                                                                         |                                                             |                             |                        |                                       | December 14-20    |
|                                                                                         |                                                             | New A                       | ctivity Number Request |                                       | December 14, 20   |
| lequested By:                                                                           | Roary                                                       | New A                       | tact Phone Number:     | 3053484996                            | December 14, 20   |
| Requested By:<br>Email Address:                                                         | Roary<br>hrtstuser@fiu.edu                                  | New A                       | ctivity Number Request | 3053484996                            | December 14, 24   |
| Requested By:<br>Email Address:                                                         | Roary<br>hrtstuser@fiu.edu                                  | New A                       | tact Phone Number:     | 3053484996                            | December 14, 2    |
| Requested By:<br>Email Address:<br>New Activity Nun                                     | Roary<br>hrtstuser@flu.edu<br>nber Description:             | New A                       | ctivity Number Request | 3053484996                            | December 14, 2    |
| Requested By:<br>Email Address:<br>New Activity Nun<br>Department ID:                   | Roary<br>hrtstuser@flu.edu<br>nber Description:             | New A                       | tact Phone Number:     | 3053484996                            | n                 |
| equested By:<br>mail Address:<br>lew Activity Nun<br>)epartment ID:<br>unding Group:    | Roary<br>hrtstuser@fiu.edu<br>nber Description:             | New A                       | tact Phone Number:     | 3053484996<br>Site: Select V Locatio  | December 14, 2    |
| Requested By:<br>imail Address:<br>New Activity Nun<br>Department ID:<br>iunding Group: | Roary<br>hrtstuser@fiu.edu<br>nber Description:             | New A                       | tact Phone Number:     | 3053484996<br>Site: Select ▼ Location | n                 |

a) Parent Department: The department to which the new department will report.

Purpose of New Activity Number (be specific):

 b) <u>Proposed New Department</u>: The nine-digit department number and description for the new department. The description of the department is restricted to 31 characters and should not contain special characters such as periods (.), commas (,), dashes (-), or ampersand signs (&). The Department Budget Manager assigns the nine-digit department number.

- c) <u>Location</u>: The building where the department is primarily located.
- d) Roll Up Departments: Any departments that this department will oversee, if any.
- e) <u>Financial Tree</u>: Similar to the Business Unit, the node in the financials tree under which the department falls.
- f) <u>Department Manager</u>: The department head/manager who is authorized to approve HR transactions. Transactions submitted through the Electronic Position Request Form (ePRF) and job offers, among other transactions, will be routed to this individual for approval. This individual may choose to delegate their approval authority so that transactions are routed to someone else for approval.
- g) <u>Primary & Secondary Expense Managers</u>: The individuals that will approve financial expenses in PantherSoft Financials.
- h) <u>Primary & Secondary HR Contacts</u>: The HR contact for the department. This individual will receive notifications when someone is hired into the department, will be granted access to the HR Liaisons SharePoint site, and will be added to the HR Liaisons listserv.
- i) <u>Function of New Department</u>: Explanation of the function the department will serve.
- j) <u>New Activity Number Description</u>: The description should be similar to the description entered in the "Proposed Department" section.
- k) <u>Site</u>: Select the appropriate location from the drop-down menu.
- I) <u>Funding Group</u>: Select the appropriate funding group.
- m) <u>Purpose of new Activity Number</u>: Enter a brief justification for requesting a new activity number.

**Step 4:** Check the "I certify" section and press "Submit." The request will go through an approval process.

### Workflow Approval Process

Expense Manager ---> Business Unit Head ---> Academic Affairs (if applicable) ---> Compensation ---> Funding Source Approver --->Accounting and Reporting --->FSSS

## **PROCESS OF SUBMITTING DEPARTMENT CHANGES**

**Step 1:** Locate the "Activity Number & Department Maintenance Request eForm" within PantherSoft HR under Self-Service>Employee Resources>Employee Forms>Compensation Forms.

| FIU                                                                      |
|--------------------------------------------------------------------------|
| Favorites Main Menu > Self Service > Employee Resources > Employee Forms |
|                                                                          |
| Academic Affairs Forms                                                   |
| Benefits Forms                                                           |
| Compensation Forms                                                       |
| ⇒ Activity Number & Department Maintenance Request eForm                 |
| ⇒ Additional Compensation Request                                        |
| ⇒ <u>Administrative/Staff Change In Status Form</u>                      |
| Employee Labor Relations Forms                                           |
| Employee Records Forms                                                   |
| Equal Opportunity Programs & Diversity Forms                             |
| Payroll Forms                                                            |
| Recruitment Forms                                                        |

## Step 2: Choose "Department Changes."

| Division of Business and Einange /Division of Human Descurses                                             |                               |                       |              |  |  |  |
|----------------------------------------------------------------------------------------------------|-------------------------------|-----------------------|--------------|--|--|--|
| Division of Business (                                                                                    | and Finance/Division of Human | Resources             |              |  |  |  |
| Requested By:                                                                                             | Roary                         | Contact Phone Number: | 305-348-6094 |  |  |  |
| Email Address:                                                                                            | hrtstuser@fiu.edu             |                       |              |  |  |  |
| Select a transaction t                                                                                    | to proceed:                   |                       |              |  |  |  |
| <ul> <li>New Department F</li> <li>New Activity Numb</li> <li>Department Change</li> <li>Start</li> </ul> | Request<br>per Request<br>ges |                       |              |  |  |  |

**Step 3:** Search for the existing department by entering the nine-digit department number or the description in the "Department Description" field.

|                  |                |            | HR Department Change   |                   | Januar                 | y 4, 2017 |
|------------------|----------------|------------|------------------------|-------------------|------------------------|-----------|
| Requested By:    | Roary          |            |                        |                   |                        | _         |
| Effective Date:  | 01/04/2017     | Existi     | ng Department          |                   | Department Description |           |
| Reports to Dep   | artment:       | Department | Department Description | Business<br>Unit: | Select                 | $\sim$    |
| Proposed Desc    | ription:       |            |                        | Location:         | Select                 | $\sim$    |
| Please select th | ne area        |            |                        |                   |                        |           |
| that the new de  | eptID's budget | Select     |                        | $\sim$            |                        |           |
| is under:        |                |            |                        |                   |                        |           |

**Step 4:** Complete only the fields where changes are required, check the "I certify" section, and press "Submit."

Note: If this change affects multiple departments, one form must be submitted for each department.

|                                                                                                    |                                        | HR Depar             | tment Change                  |                                        | January 4, 20      |
|----------------------------------------------------------------------------------------------------|----------------------------------------|----------------------|-------------------------------|----------------------------------------|--------------------|
| Requested By: Roar                                                                                                    | V                                      |                      |                               |                                        |                    |
| Effective Date: 01/04/2                                                                                                    | 2017                                   | Existing Departm     | ent 15600000                  |                                        | DHR Administration |
| Reports to Departmen                                                                                                    | ary<br>It: Department                  | Depa                 | rtment Description            | Business<br>Unit:                      | Select             |
| Proposed Description:                                                                                                    |                                        |                      |                               | Location:                              | Select V           |
| Please select the area<br>that the new deptID's<br>is under:                                                                                                    | budget Select                          |                      |                               | ~                                      |                    |
| Roll up (<br>Departments that repo                                                                                                    | Departments<br>ort to the new Depa     | artment):            |                               |                                        |                    |
| Department                                                                                                    |                                        |                      |                               |                                        |                    |
| Default Activity Number                                                                                                    | ri                                     |                      |                               |                                        |                    |
| Department Manager:                                                                                                    | Panther ID                             | Manager Name         | Curre                         | nt:<br>Name                            | nent Manager's     |
| Primary Expense / Asse                                                                                                    | et Manager:                            |                      |                               |                                        |                    |
| Panther ID                                                                                                    | Manager Name                           | Current:             | Primary Expense               | Manager's                              | Name               |
| Secondary Expense Ma                                                                                                    | nager:                                 |                      |                               |                                        |                    |
|                                                                                                    | Manager Name                           | Current:             | Second Expense                | Manager's                              | Name               |
|                                                                                                    |                                        |                      |                               |                                        |                    |
| Primary HR Contact:                                                                                                    |                                        |                      |                               |                                        |                    |
| Primary HR Contact:<br>Panther ID                                                                                                    | Contact Name                           | Current:             | Primary HR Co                 | ntact's Nan                            | ie                 |
| Primary HR Contact:<br>Parther ID<br>Secondary HR Contact:                                                                                                    | Contact Name                           | Current:             | Primary HR Co                 | ntact's Nan                            | le                 |
| Primary HR Contact:<br>Panther ID<br>Secondary HR Contact:<br>Panther ID                                                                                            | Contact Name                           | Current:             | Primary HR Co<br>Secondary HR | ntact's Nam<br>Contact's N             | ie<br>Jame         |
| Primary HR Contact:<br>Panther ID<br>Secondary HR Contact:<br>Panther ID<br>Other HR Contact                                                                        | Contact Name                           | Current:             | Primary HR Co<br>Secondary HR | ntact's Nan<br>Contact's N             | ie<br>Jame         |
| Primary HR Contact:<br>Panther ID<br>Secondary HR Contact:<br>Panther ID<br>Other HR Contact<br>Panther ID                                                          | Contact Name<br>Contact Name           | Current:             | Primary HR Co<br>Secondary HR | ntact's Nam<br>Contact's N             | ne<br>Jame         |
| Primary HR Contact:<br>Panther ID<br>Secondary HR Contact:<br>Panther ID<br>Other HR Contact<br>Panther ID<br>Add Rows Delete Rows                                  | Contact Name Contact Name Contact Name | Current:             | Primary HR Co<br>Secondary HR | ntact's Na <del>n</del><br>Contact's N | ie<br>Vame         |
| Primary HR Contact:<br>Panther ID<br>Secondary HR Contact:<br>Panther ID<br>Other HR Contact<br>Panther ID<br>Add Rows Delete Rows<br>Comments:                     | Contact Name Contact Name Contact Name | Current:             | Primary HR Co<br>Secondary HR | ntact's Nam<br>Contact's N             | ne<br>Jame         |
| Primary HR Contact:<br>Panther ID<br>Secondary HR Contact:<br>Panther ID<br>Other HR Contact<br>Panther ID<br>Add Rows Delete Rows<br>Comments:<br>Type in Function | Contact Name Contact Name Contact Name | Current:<br>Current: | Primary HR Co<br>Secondary HR | ntact's Nam<br>Contact's N             | ie<br>Vame         |
| Primary HR Contact:<br>Panther ID<br>Secondary HR Contact:<br>Panther ID<br>Other HR Contact<br>Panther ID<br>Add Rows Delete Rows<br>Comments:<br>Type in Function | Contact Name Contact Name Contact Name | Current:<br>Current: | Primary HR Co<br>Secondary HR | ntact's Nam<br>Contact's N             | ie<br>Jame         |
| Primary HR Contact:<br>Panther ID<br>Secondary HR Contact:<br>Panther ID<br>Other HR Contact<br>Panther ID<br>Add Rows Delete Rows<br>Comments:<br>Type in Function | Contact Name Contact Name Contact Name | Current:             | Primary HR Co<br>Secondary HR | ntact's Nam<br>Contact's N             | ie<br>Jame         |

**Step 5:** Once the form is submitted, approvers will be notified to approve and the requester will receive an email with the form link to track the status (see sample email below).

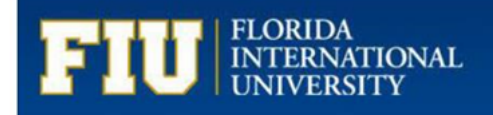

#### Dear Requester,

Your Department Change Request has been received and will be forwarded to:

Business Unit Head ---> Academic Affairs (if applicable) ---> Compensation ---> FSSS (if applicable).

You will receive a notification when the process is complete; however, you may review the status of the request via the link below at any time.

#### Click here to view the e-form

For questions about the HR Department Change, please contact Compensation Administration at cmpadmin@fu.edu or by calling 305-348-4996.

Thank you for your time and attention.

 Department:
 XXXXXXXX

 Department Description:

 Form ID:
 321YY3C\_008Q8ZFJQ000SRR